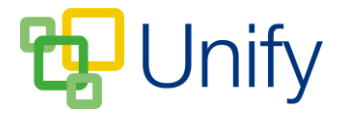

## How to add notes to General Form submissions

Once a user has submitted a form response, administrators can view their reply, and add notes against it – adding a number, a comment and marking it as processed. These notes are included in the export, and can also be viewed against the submission in the Form Zone when required.

- 1. Ensure you are logged into the Staff Message Zone.
- 2. Click 'General' in the Form Zone, and click 'Submissions' in the left-hand menu.
- 3. Locate the correct form, and click the view icon.

| Forms      |                                                    |                    |                |             |           |         |   |  |  |  |  |  |
|------------|----------------------------------------------------|--------------------|----------------|-------------|-----------|---------|---|--|--|--|--|--|
| All Catego | Type a search term                                 |                    | ٩              |             |           |         |   |  |  |  |  |  |
| Status     | Title                                              | Category           | Manager        | Submissions | Processed | Waiting |   |  |  |  |  |  |
| Published  | Davistock House Permission Form                    | Permission Forms   | Vernon, George | 6           | 5         | 1       | 0 |  |  |  |  |  |
| Published  | Prep+ Matilda the Musical at the Cambridge Theatre | Event Ticket Forms | Vernon, George | 1           | 0         | 1       | 0 |  |  |  |  |  |

4. A list of form submissions will display, click the 'View' button for each submission to load a modal window containing the users response.

|           |                 | View submissior                | 2011AKS ₹                  |                                    | × |          |       |
|-----------|-----------------|--------------------------------|----------------------------|------------------------------------|---|----------|-------|
| Form Zone | / General / Sub | • View the data in t           | his submission.            |                                    |   |          | Close |
| Details   |                 | Field                          |                            | Content                            |   |          |       |
|           |                 | Form                           |                            | Davistock House Permission<br>Form |   |          |       |
|           |                 | Do you give your chil<br>trip? | d permission to go on this | Yes                                |   |          |       |
|           |                 | Name                           |                            | George Test1                       |   |          |       |
| Parent    |                 | Submitted By                   |                            | Roger Allingham                    |   |          |       |
|           | Parent          | Number                         | 1                          |                                    |   | rocessed |       |
|           | Roger Allingh:  | C                              | Discolution                |                                    |   |          | View  |
|           | John Simmon     | Comment                        | Permission given           |                                    |   | 3/02/17  | View  |
|           | John Simmon     |                                | Mark as processed          |                                    |   | 3/02/17  | View  |
| 0         | John Simmon     |                                |                            |                                    |   | 3/02/17  | View  |

5. Enter a number, a comment and click 'Mark as processed' as required. Once saved, the date the submission was updated will display in the 'Processed' column.

Any notes made against form submissions are included in the form export. The form can be exported via the Library page.